## How to Look Up Where Your Placement is For FW2, FW3 or FW4

- 1. Login to your InPlace
- 2. It will tell you that you have been assigned to an agency (ex. West Park).

| Home                                 | Confirmed 1 new                                                                             | Available | Requirements | Calendar                                       | Shared Documents                    |
|--------------------------------------|---------------------------------------------------------------------------------------------|-----------|--------------|------------------------------------------------|-------------------------------------|
| NEXT ATTENDING<br>West P<br>2024-03- | Confirmed         NEXT ATTENDING (1 of 1)         West Park         2024-03-25 - 2024-05-17 |           |              | Fieldwork Placement (19)                       | 2                                   |
| To Do ዐ                              |                                                                                             |           |              | Notifications ①<br>You have been assigned to V | Vest Park. Starting on: 2024-03-25. |

3. Click on the Available Tab.

| Home               | Confirmed 1 new | Available | Requirements | Calendar Sha                                                 | red Documents        |
|--------------------|-----------------|-----------|--------------|--------------------------------------------------------------|----------------------|
| View All Confirmed |                 | ed        |              | Fieldwork Placement (19)                                     | 7                    |
| To Do 🧿            |                 |           |              | Notifications ①<br>You have been assigned to West Park. Star | ting on: 2024-03-25. |

4. Scroll through the list and look for your current fieldwork placement (ex. FW3). Look for one that says "Placed" on the right side. Click on the blue name of the offer.

| Outpatient Hand and Upper Extremity         FW 3 - Class of 2024         Image: Fieldwork Placement Unity Health Toronto - St. Michael's Hospital         30 Bond Street, Toronto, ON, M5B 1W8, Canada         Image: 2024-03-25 - 2024-05-17 (Image) 32 Days         Applications closed | Applied |
|----------------------------------------------------------------------------------------------------|---------|
| AAC - Adaptive gaming program<br>FW 3 - Class of 2024<br>S Fieldwork Placement West Park<br>82 Buttonwood Avenue, Toronto, ON, M6M 2J5, Canada<br>2024-03-25 - 2024-05-17 ③ 32 Days<br>Applications closed                                                                                | Placed  |
| York University Student Accessibility Services (SAS)<br>FW 3 - Class of 2024<br>◆ Fieldwork Placement York University Accessibility Services<br>2024-03-25 - 2024-05-17 ③ 32 Days<br>Applications closed                                                                                  | Applied |
| Postsecondary Academic Skills Development<br>FW 3 - Class of 2024<br>◆ Fieldwork Placement University of Toronto - Academic Success - Student Life<br>150-214 College St., Toronto, ON, M5T 2Z9, Canada<br>2024-03-25 - 2024-05-17 ③ 32 Days                                              | Applied |

5. Clicking on the blue name of the program will take you to the details of your placement. Scroll down to see all of the details and coding for your placement.

| V 82 Buttonwood Avenue, Toronto, UN, M6M 2J5, Canada                                                                                                    | Get directions                                                                                                    |
|----------------------------------------------------------------------------------------------------|----------------------------------------------------------------------------------------------------|
| Agency                                                                                                    |                                                                                                    |
| West Park                                                                                                    |                                                                                                    |
| Description                                                                                                    |                                                                                                    |
| During this placement, student will be focusing on the leisure occupation of video games as part of the Adaptive<br>Healthcare Centre. The Adaptive Gaming Program is a collaborative program run by Recreation Therapy with Oc<br>clients from units across the Centre including Neuro Rehab, Amps Rehab, Long Term Ventilation, and Complex C<br>the opportunity to work with our gamers to assess for and develop custom gaming setups, complete task analys<br>develop the program. They will work collaboratively with Recreation Therapy and our Biomedical Engineering de<br>addition to working on the Gaming Program, students will likely have the opportunity to spend part of their place<br>Alternative Communication Clinic in various capacities, such as assessing and training clients and/or developing i | Gaming Program at West Park<br>cupational Therapy to service<br>ontinuing Care. Students will have<br>es of different games, and further<br>partment in this endeavour. In<br>ement in the Augmentative and<br>training resources. |
| Keywords                                                                                                    |                                                                                                    |
| <ol> <li>No Car Required, 2. 2 students to 1 preceptor, 3. In-person, 4. Daytime weekdays only, 5. Physical and pyschos<br/>Continuing Care, 6. Inpatient rehabilitation, 7. Adult, 8. Assistive technologies</li> </ol>                                                                                                    | social health LEAP (BL), 6. Complex                                                                                                    |
| Attachments                                                                                                    |                                                                                                    |
| Placement Offers Coding Sheet June 2023.docx<br>Download                                                                                                    |                                                                                                    |
| Application Details                                                                                                    |                                                                                                    |
| Open: -<br>Preferences open: 2024-01-03 08:00 AM<br>Preferences close: 2024-01-17 03:00 PM                                                                                                    |                                                                                                    |

If you have any difficulty, contact Sonia Mistry: <a href="mailto:ot.fieldworkadmin@utoronto.ca">ot.fieldworkadmin@utoronto.ca</a>